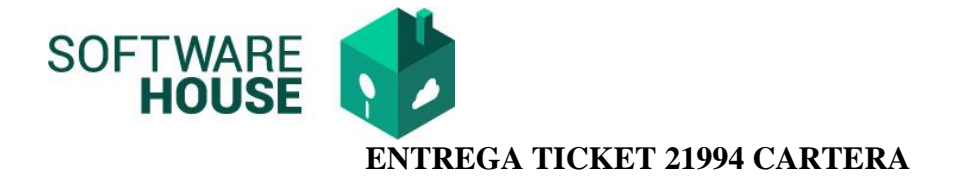

**1.** Ruta:

Modulo Cartera -> Menú -> Informes de Control de Contratos -> Informe de Liquidación Cartera - Contrato

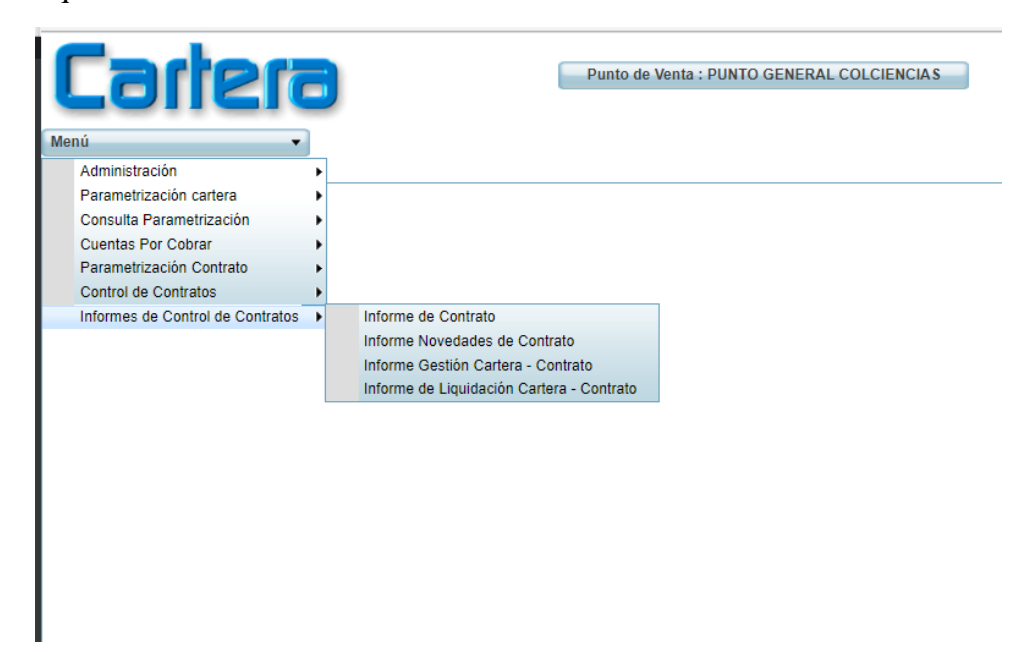

2. Funcionalidad Informe de Liquidación Cartera-Contrato

| Cartera                                     | Punto de Venta : PUNTO GENE                     | RAL COLCIENCIAS              | 0                    | El conocimiento es de todos | Minciencias      |       |
|---------------------------------------------|-------------------------------------------------|------------------------------|----------------------|-----------------------------|------------------|-------|
| Menú 🗸                                      |                                                 |                              |                      | Fecha de Pro                | ceso: 2021-08-23 |       |
| Informe de Liquidación Cartera - Contrato 🛞 |                                                 |                              |                      |                             |                  |       |
| Informe de Liqui                            | dación Cartera - Contrato                       |                              |                      |                             |                  | Î     |
| Filtro                                      |                                                 |                              |                      |                             |                  |       |
| Añ                                          | : 2021                                          | Mes: Ago                     | osto 🔽               |                             |                  |       |
| Tipo Contrat                                | (1)                                             | Contrato No. :               |                      |                             | -                |       |
| Entidad Contrat                             | d                                               | Supervisor :                 |                      |                             |                  |       |
|                                             | ✓ Saldo Pendiente                               | Aplica Salvedad : Si, N      | No                   |                             |                  |       |
| Master Devete RDE/VI                        | Informe Liquidación Gestión Cartera             | Tine Neurolad Contents :     |                      |                             | _                |       |
| Mostrar Reporte PDF/XL                      | . O Informe Liquidación Solicitudes Reintegro   | Tipo Novedad Contrato .      |                      |                             | M                |       |
| L                                           | 🔍 Filtrar 🚺 PDF                                 | 😰 Excel 📃 🕨 Liqu             | uidar                |                             |                  |       |
|                                             |                                                 |                              |                      |                             |                  |       |
| Tine Contrate No. Contrate                  | Er Fache Contrate Anoste Minsionaire Contranadi | da Valas Cantrata o Convenio | Aplica Saluadad      | ada Eupapulaar              | Teo Ne           |       |
| npo contrato No. contrato                   |                                                 |                              | Aplica Salvedad Esta | ado Supervisor              |                  | v. Ct |
|                                             | No hay obj                                      | etos a mostrar.              |                      |                             |                  |       |
|                                             |                                                 |                              |                      |                             |                  |       |
|                                             |                                                 |                              |                      |                             |                  |       |

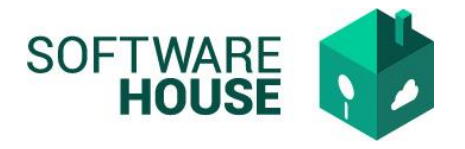

3. Botón <LIQUIDAR>

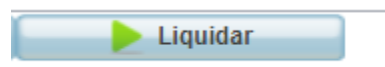

Una vez se genere el botón liquidar el sistema le mostrara un mensaje indicando que el proceso puede tardar varios Minutos.

| Cartera                                     | Punto de Venta                          | a : PUNTO GENERAL COLCIENCIAS      | Ø            | El conocimiento es de todos | Minciencias     |
|---------------------------------------------|-----------------------------------------|------------------------------------|--------------|-----------------------------|-----------------|
| Menú 🔻                                      |                                         |                                    | (            | Fecha de Proc               | eso: 2021-08-23 |
| Informe de Liquidación Cartera - Contrato 🐭 |                                         |                                    |              |                             | 4               |
| Informe de Liquid                           | ación Cartera - Contrato                |                                    |              |                             | ſ               |
| Filtro                                      |                                         |                                    |              |                             | - I             |
| Año                                         | 2021                                    | Mes: A                             | Agosto 🔽     |                             |                 |
| Tipo Contrato                               |                                         | Contrato No. :                     |              | ▼                           |                 |
| Entidad Contrato                            |                                         | Supervisor :                       |              |                             |                 |
|                                             | 🗹 Saldo Pendiente                       | Aplica Salvedad : S                | Bi, No       |                             |                 |
|                                             | Informe Liquidación Gestión Cartera     |                                    |              |                             |                 |
| Mostrar Reporte PDF/XLS                     | Informe Liquidación Contrituers Reinteg | gro                                | 8            |                             |                 |
|                                             | FI Este pro                             | oceso puede tardar varios minutos. |              |                             | -               |
|                                             |                                         | OK Cancelar                        |              |                             |                 |
| Tipo Contrato No. Contrato                  | Er Fecha Contrato A                     |                                    | Salvedad Est | tado Supervisor             | Tipo Nov. C(    |
|                                             |                                         | No hay objetos a mostrar.          |              |                             |                 |
|                                             |                                         |                                    |              |                             |                 |
|                                             |                                         |                                    |              |                             |                 |
|                                             |                                         |                                    |              |                             |                 |
|                                             |                                         |                                    |              |                             |                 |

- ✤ Si selecciona OK el sistema continuara con la liquidación
- Si selecciona Cancelar el sistema no realizara ningún Proceso

Imagen si selecciona OK, inicia la liquidación

| Men | <b>a</b> ,h         | 612                       |             |          | Punto de Venta :          | PUNTO GENERA       | LCOLCIENCIAS   |          | °        | El conocimiento<br>es de todos<br>Fecha de Proce | Minciencias |        |
|-----|---------------------|---------------------------|-------------|----------|---------------------------|--------------------|----------------|----------|----------|--------------------------------------------------|-------------|--------|
|     | me de Liquidación C |                           |             | 0        |                           |                    |                |          |          |                                                  |             |        |
|     | 1                   | nforme de Liquid          | acion       | Carte    | ra - Contrato             |                    |                |          |          |                                                  |             |        |
|     |                     | - Filtro                  | 2024        |          |                           |                    | Mass           | Annata   |          |                                                  |             |        |
|     |                     | Ano :                     | 2021        |          |                           |                    | Contrate No. : | Agosto   |          |                                                  |             |        |
|     |                     | Tipo Contrato .           |             | Ger      | teración                  |                    |                |          |          | M                                                |             |        |
|     |                     | Entidad Contrato :        |             | - Dendie |                           |                    |                |          |          |                                                  |             |        |
|     |                     |                           | Said        | o Pendie |                           |                    |                |          |          |                                                  |             |        |
|     | r                   | Mostrar Reporte PDF/XLS : | Information | me Liqui |                           |                    |                |          |          | ~                                                |             |        |
|     |                     |                           |             | me Liqui |                           | 0                  |                |          |          |                                                  |             |        |
|     |                     |                           |             | Es       | spere un momento por tavo | ləz-ae-100 (əz%) ( | z Excei        | Liquidar | 1        |                                                  |             |        |
|     |                     |                           |             |          |                           |                    |                |          |          |                                                  |             |        |
|     |                     |                           |             | a Co     |                           |                    |                |          | Estado   |                                                  |             |        |
| 1   | ACUERDO DE PAG      | 6O 001-2019               | 80 14       | 03/2     |                           |                    |                |          |          |                                                  | SOLIC       |        |
| 2   | CONTRATO            | 012-1996                  | 80 29       | 01/1     |                           |                    |                |          |          |                                                  | ACTA I      | DE LIC |
| 3   | CONTRATO RC         | 024-2003                  | 83 31       | 03/2     |                           |                    |                |          |          |                                                  | SOLIC       | ITUD ( |
| 4   | CONTRATO RC         | 032-2002                  | 89 22       | 02/2     |                           |                    |                |          |          |                                                  | RESO        | LUCIÓ  |
| 5   | CONVENIO INTER      | ADMIN 073-2007            | 89 16       | 11/2007  | 24.192.000,00             | 36.288.000,00      | 60.480.000     | ,00      | <b>V</b> |                                                  | SOLIC       |        |
| 6   | CONVENIO ESPEC      | CIAL D 118-2004           | 89 23       | 12/2004  | 20.160.000,00             | 8.640.000,00       | 28.800.000     | ),00     | <b>V</b> |                                                  | SOLIC       |        |
| 7   | CONTRATO            | 128-2008                  | 83 17       | 10/2008  | 170.000.000,00            | 0,00               | 170.000.000    | ),00     | <b>V</b> |                                                  | SOLIC       |        |
| 8   | CONTRATO RC         | 139-2004                  | 89 30       | 09/2004  | 99.570.000,00             | 84.374.000,00      | 183.944.000    | ),00     | <b>V</b> |                                                  | RESO        | LUCIÓ  |
| 9   | CONVENIO INTER      | ADMIN 145-2003            | 89 26       | 12/2003  | 17.280.000,00             | 25.920.000,00      | 43.200.000     | ),00     |          |                                                  | SOLIC       | ITUD ( |
| 10  | CONTRATO RC         | 169-2009                  | 89 30       | 07/2009  | 17.000.000,00             | 0,00               | 17.000.000     | ,00      | <b>V</b> |                                                  | ACTAI       | DE LIC |
| 11  | CONVENIO ESPEC      | CIAL D 206-2005           | 89 16       | 12/2006  | 800.000.000,00            | 300.000.000,00     | 1.100.000.000  | ),00     | <b>V</b> |                                                  | SOLIC       |        |

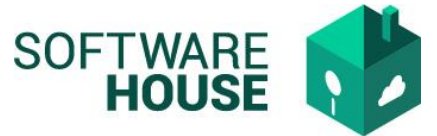

Una vez termine la liquidación se genera un mensaje informando GENERACIÓN EXITOSA y presenta la información en la grilla.

Esta información puede generar en Excel o PDF.

| Menú<br>Informe de Liquidació                                                                                                    | n Cartera - Contrato 😵                                                                                                    | Gene<br>Punto de Ver                                                                                                    | PRACIÓN EXITOSA.                                                                                                    | © 🙀                                                                                                    | El conocimiento<br>es de todos<br>Fecha de Proceso | Minciencias                                                                                                    |
|----------------------------------------------------------------------------------------------------|----------------------------------------------------------------------------------------------------|----------------------------------------------------------------------------------------------------|----------------------------------------------------------------------------------------------------|----------------------------------------------------------------------------------------------------|----------------------------------------------------|----------------------------------------------------------------------------------------------------|
|                                                                                                    | Informe de Liquid                                                                                                    | lación Cartera - Contrato                                                                                                    |                                                                                                    |                                                                                                    |                                                    | n,                                                                                                    |
|                                                                                                    | Filtro Año :<br>Tipo Contrato<br>Entidad Contrato<br>Mostrar Reporte PDF/XLS                                                                                                    | 2021     Saldo Pendiente     Informe Liquidación Gestión Cartera     Informe Liquidación Solicitudes Rein     Filtrar                                                                                                    | Mes :<br>Contrato No. :<br>Supervisor :<br>Aplica Salvedad :<br>Tipo Novedad Contrato :<br>tegro                                                                                                    | Agosto 🔽                                                                                                    | <b>∀</b>                                           | -                                                                                                    |
| Tipo Contrato                                                                                                    | No. Contrato                                                                                                    | Er Fecha Contrato Aporte Minciencia                                                                                                    | as Contrapartida Valor Contrato o Conver                                                                                                    | nio Aplica Salvedad Estado                                                                                                    | Supervisor                                         | Tipo Nov. Cc                                                                                                    |
| Menú<br>Informe de Liquidació                                                                                                    | ón Cartera - Contrato 😵                                                                                                    | Punto de Ve                                                                                                    | enta : PUNTO GENERAL COLCIENCIAS                                                                                                    | 9                                                                                                    | El conocimiento<br>es de todos<br>Fecha de Proces  | Minciencias                                                                                                    |
|                                                                                                    | Informed de Linui                                                                                                    | desián Contono Contrato                                                                                                    |                                                                                                    |                                                                                                    |                                                    | <u> </u>                                                                                                    |
|                                                                                                    | Informe de Liquid<br>Filto<br>Año<br>Tipo Contrato<br>Entidad Contrato<br>Mostrar Reporte PDF/XLS                                                                                                    | action Cartera - Contrato                                                                                                    | Mes<br>Contrato No.<br>Supervisor<br>Aplica Salvedad<br>a<br>Tipo Novedad Contrato<br>ntegro                                                                                                    | : Agosto V<br>:<br>: SI, No V                                                                                                    |                                                    |                                                                                                    |
|                                                                                                    | Informe de Liquid                                                                                                    | action Cartera - Contrato  2021  2021  2021  2021  2021  2021  2021  2021  2021  2021  2021  2021  2021  2021  2021  2021  2021  2021  2021  2021  2021  2021  2021  2021  2021  2021  2021  2021  2021  2021  2021  2021  2021  2021  2021  2021  2021  2021  2021  2021  2021  2021  2021  2021  2021  2021  2021  2021  2021  2021  2021  2021  2021  2021  2021  2021  2021  2021  2021  2021  2021  2021  2021  2021  2021  2021  2021  2021  2021  2021  2021  2021  2021  2021  2021  2021  2021  2021  2021  2021  2021  2021  2021  2021  2021  2021  2021  2021  2021  2021  2021  2021  2021  2021  2021  2021  2021  2021  2021  2021  2021  2021  2021  2021  2021  2021  2021  2021  2021  2021  2021  2021  2021  2021  2021  2021  2021  2021  2021  2021  2021  2021  2021  2021  2021  2021  2021  2021  2021  2021  2021  2021  2021  2021  2021  2021  2021  2021  2021  2021  2021  2021  2021  2021  2021  2021  2021  2021  2021  2021  2021  2021  2021  2021  2021  2021  2021  2021  2021  2021  2021  2021  2021  2021  2021  2021  2021  2021  2021  2021  2021  2021  2021  2021  2021  2021  2021  2021  2021  2021  2021  2021  2021  2021  2021  2021  2021  2021  2021  2021  2021  2021  2021  2021  2021  2021  2021  2021  2021  2021  2021  2021  2021  2021  2021  2021  2021  2021  2021  2021  2021  2021  2021  2021  2021  2021  2021  2021  2021  2021  2021  2021  2021  2021  2021  2021  2021  2021  2021  2021  2021  2021  2021  2021  2021  2021  2021  2021  2021  2021  2021  2021  2021  2021  2021  2021  2021  2021  2021  2021  2021  2021  2021  2021  2021  2021  2021  2021  2021  2021  2021  2021  2021  2021  2021  2021  2021  2021  2021  2021  2021  2021  2021  2021  2021  2021  2021  2021  2021  2021  2021  2021  2021  2021  2021  2021  2021  2021  2021  2021  2021  2021  2021  2021  2021  2021  2021  2021  2021  2021  2021  2021  2021  2021  2021  2021  2021  2021  2021  2021  2021  2021  2021  2021  2021  2021  2021  2021  2021  2021  2021  2021  2021  2021  2021  2021  2021  2021  2021  2021  2021  2021  2021  2021  2021  2021  20 | Mes<br>Contrato No.<br>Supervisor<br>Aplica Salvedad<br>a<br>Tipo Novedad Contrato<br>ntegro                                                                                                    | Agosto                                                                                                    | <b>▼</b>                                           |                                                                                                    |
| Tipo Contrato                                                                                                    | Informe de Liquid<br>Filtro<br>Tipo Contrato<br>Entidad Contrato<br>Mostrar Reporte PDF/XLS                                                                                                    | Lación Cartera - Contrato     2021     Saldo Pendiente     Informe Liquidación Gestión Cartera     Informe Liquidación Solicitudes Reif     Filtrar                                                                                                    | Mes<br>Contrato No.<br>Supervisor<br>Aplica Salvedad<br>a<br>Tipo Novedad Contrato<br>ntegro<br>PDF Excel<br>DF Excel<br>Contrapartida Valor Contrato o Conve                                                                                                    | Agosto                                                                                                    | Supervisor                                         | Tipo Nov. C.                                                                                                    |
| Tipo Contrato<br>1 ACUERDO DE F                                                                                                    | Informe de Liquid<br>Filtro Año<br>Tipo Contrato<br>Entidad Contrato<br>Mostrar Reporte PDF/XLS<br>No. Contrato<br>PAGO 001-2019                                                                                                    | acción Cartera - Contrato  2021  2021  2021  2021  2021  2021  2021  2021  2021  2021  2021  2021  2021  2021  2021  2021  2021  2021  2021  2021  2021  2021  2021  2021  2021  2021  2021  2021  2021  2021  2021  2021  2021  2021  2021  2021  2021  2021  2021  2021  2021  2021  2021  2021  2021  2021  2021  2021  2021  2021  2021  2021  2021  2021  2021  2021  2021  2021  2021  2021  2021  2021  2021  2021  2021  2021  2021  2021  2021  2021  2021  2021  2021  2021  2021  2021  2021  2021  2021  2021  2021  2021  2021  2021  2021  2021  2021  2021  2021  2021  2021  2021  2021  2021  2021  2021  2021  2021  2021  2021  2021  2021  2021  2021  2021  2021  2021  2021  2021  2021  2021  2021  2021  2021  2021  2021  2021  2021  2021  2021  2021  2021  2021  2021  2021  2021  2021  2021  2021  2021  2021  2021  2021  2021  2021  2021  2021  2021  2021  2021  2021  2021  2021  2021  2021  2021  2021  2021  2021  2021  2021  2021  2021  2021  2021  2021  2021  2021  2021  2021  2021  2021  2021  2021  2021  2021  2021  2021  2021  2021  2021  2021  2021  2021  2021  2021  2021  2021  2021  2021  2021  2021  2021  2021  2021  2021  2021  2021  2021  2021  2021  2021  2021  2021  2021  2021  2021  2021  2021  2021  2021  2021  2021  2021  2021  2021  2021  2021  2021  2021  2021  2021  2021  2021  2021  2021  2021  2021  2021  2021  2021  2021  2021  2021  2021  2021  2021  2021  2021  2021  2021  2021  2021  2021  2021  2021  2021  2021  2021  2021  2021  2021  2021  2021  2021  2021  2021  2021  2021  2021  2021  2021  2021  2021  2021  2021  2021  2021  2021  2021  2021  2021  2021  2021  2021  2021  2021  2021  2021  2021  2021  2021  2021  2021  2021  2021  2021  2021  2021  2021  2021  2021  2021  2021  2021  2021  2021  2021  2021  2021  2021  2021  2021  2021  2021  2021  2021  2021  2021  2021  2021  2021  2021  2021  2021  2021  2021  2021  2021  2021  2021  2021  2021  2021  2021  2021  2021  2021  2021  2021  2021  2021  2021  2021  2021  2021  2021  2021  2021  2021  2021  2021  2021  2021  2021  2021  20 | Mes<br>Contrato No.<br>Supervisor<br>Aplica Salvedad<br>a<br>Tipo Novedad Contrato<br>ntegro<br>PDF Excel<br>a<br>Contrapartida Valor Contrato o Convo<br>0.0000113.754.28                                                                                                    | Agosto                                                                                                    | Supervisor                                         | Tipo Nov. Cr<br>SOLICITUD C                                                                                                    |
| Tipo Contrato<br>1 ACUERDO DE F<br>2 CONTRATO EC                                                                                                    | Informe de Liquid<br>Filtro Año<br>Tipo Contrato<br>Entidad Contrato<br>Mostrar Reporte PDF/XLS<br>No. Contrato<br>PAGO 001-2019<br>012-1996                                                                                                    | Acción Cartera - Contrato  2021  2021  2021  2021  2021  2021  2021  2021  2021  2021  2021  2021  2021  2021  2021  2021  2021  2021  2021  2021  2021  2021  2021  2021  2021  2021  2021  2021  2021  2021  2021  2021  2021  2021  2021  2021  2021  2021  2021  2021  2021  2021  2021  2021  2021  2021  2021  2021  2021  2021  2021  2021  2021  2021  2021  2021  2021  2021  2021  2021  2021  2021  2021  2021  2021  2021  2021  2021  2021  2021  2021  2021  2021  2021  2021  2021  2021  2021  2021  2021  2021  2021  2021  2021  2021  2021  2021  2021  2021  2021  2021  2021  2021  2021  2021  2021  2021  2021  2021  2021  2021  2021  2021  2021  2021  2021  2021  2021  2021  2021  2021  2021  2021  2021  2021  2021  2021  2021  2021  2021  2021  2021  2021  2021  2021  2021  2021  2021  2021  2021  2021  2021  2021  2021  2021  2021  2021  2021  2021  2021  2021  2021  2021  2021  2021  2021  2021  2021  2021  2021  2021  2021  2021  2021  2021  2021  2021  2021  2021  2021  2021  2021  2021  2021  2021  2021  2021  2021  2021  2021  2021  2021  2021  2021  2021  2021  2021  2021  2021  2021  2021  2021  2021  2021  2021  2021  2021  2021  2021  2021  2021  2021  2021  2021  2021  2021  2021  2021  2021  2021  2021  2021  2021  2021  2021  2021  2021  2021  2021  2021  2021  2021  2021  2021  2021  2021  2021  2021  2021  2021  2021  2021  2021  2021  2021  2021  2021  2021  2021  2021  2021  2021  2021  2021  2021  2021  2021  2021  2021  2021  2021  2021  2021  2021  2021  2021  2021  2021  2021  2021  2021  2021  2021  2021  2021  2021  2021  2021  2021  2021  2021  2021  2021  2021  2021  2021  2021  2021  2021  2021  2021  2021  2021  2021  2021  2021  2021  2021  2021  2021  2021  2021  2021  2021  2021  2021  2021  2021  2021  2021  2021  2021  2021  2021  2021  2021  2021  2021  2021  2021  2021  2021  2021  2021  2021  2021  2021  2021  2021  2021  2021  2021  2021  2021  2021  2021  2021  2021  2021  2021  2021  2021  2021  2021  2021  2021  2021  2021  2021  2021  2021  2021  2021  2021  2021  2021  20 | Mes<br>Contrato No.<br>Supervisor<br>Aplica Salvedad<br>a<br>Tipo Novedad Contrato<br>ntegro<br>PDF R Excel<br>as<br>Contrapartida Valor Contrato o Conve<br>0.00 0,00 113.754.28<br>0.00 0,00 63 870 25                                                                                                    | Agosto                                                                                                    | Supervisor                                         | TIPO NOV. CC<br>SOLICITUD I<br>ACTA DE LIC                                                                                                    |
| Tipo Contrato           1         ACUERDO DE F           2         CONTRATO           3         CONTRATO PC           4         CONTRATO PC                                                                                                    | Informe de Liquid<br>Filtro Año<br>Tipo Contrato<br>Entidad Contrato<br>Mostrar Reporte PDF/XLS<br>No. Contrato<br>PAGO 001-2019<br>012-1996<br>012-1996<br>012-2003                                                                                                    |                                                                                                    | Mes           Contrato No.           Supervisor           Aplica Salvedad           a           Tipo Novedad Contrato           a           Tipo Novedad Contrato           as           Contrapartida           Valor Contrato o Conve           .00         0.00           .00         38.659.000           .00         59.880.000.00                                                                                                    | Agosto     Agosto     Si, No     Si, No     So     Aplica Salvedad     Estado     O,00     O                                                                                                    | Supervisor                                         | Tipo Nov. Cc<br>Solicitud f<br>ACTA DE LIC<br>Solicitud I<br>RESOLUCIO                                                                                                    |
| Tipo Contrato           1         ACUERDO DE F           2         CONTRATO           3         CONTRATO RC           4         CONTRATO RC           5         CONVENIO INT                                                                                                    | Informe de Liquid<br>Filtro Año<br>Tipo Contrato<br>Entidad Contrato<br>Mostrar Reporte PDF/XLS<br>Mostrar Reporte PDF/XLS<br>001-2019<br>012-1996<br>024-2003<br>024-2003                                                                                                    | Image: Constraint of the second second sec                       | Mes           Contrato No.           Supervisor           Aplica Salvedad           a           Tipo Novedad Contrato           a           Tipo Novedad Contrato           as           Contrapartida           Valor Contrato o Conve           .00         0.00           .00         38.659.00.00           .00         38.659.00.00           .00         59.880.000.00           .00         36.288.000.00                                                                                                    | Agosto     ✓                                                                                                    | Supervisor                                         | Tipo Nov. Cc<br>Solicitud f<br>ACTA DE LIC<br>Solicitud f<br>RESOLUCIO<br>SOLICITUD f                                                                                       |
| Tipo Contrato           1         ACUERDO DE F           2         CONTRATO RC           3         CONTRATO RC           4         CONTRATO RC           5         CONVENIO INT           6         CONVENIO FSI                                                                  | Informe de Liquid<br>Filtro Año<br>Tipo Contrato<br>Entidad Contrato<br>Mostrar Reporte PDF/XLS<br>Mostrar Reporte PDF/XLS<br>No. Contrato<br>PAGO 001-2019<br>012-1996<br>024-2003<br>024-2003<br>C 032-2007<br>FERADMI 073-2007                                                                                                    | Ei Fecha Contrato           80         14/03/2019         113.754.289,<br>80           80         14/03/2019         113.754.289,<br>80           82         29/01/1996         0,<br>83           83         16/11/2007         24.192.000,<br>85           84         16/11/2007         24.192.000,<br>24.192.000,<br>85                                                                                                    | Mes           Contrato No.           Supervisor           Aplica Salvedad           a           Tipo Novedad Contrato           PDF           Excel           a           Outrato No.           B           PDF           Excel           as           Contrapartida           Valor Contrato o Conve           0.00           0.00           38.659.000,00           63.870.25           0.00           38.659.000,00           151.600.00           0.00           36.288.000,00           00         86.40.000,00           00         86.40.000,00                                                                                                    | Agosto     ✓                                                                                                    | Supervisor                                         | TIPO NOV. CC<br>SOLICITUD I<br>ACTA DE LIC<br>SOLICITUD I<br>RESOLUCIO<br>SOLICITUD I<br>SOLICITUD I                                                                        |
| Tipo Contrato           1         ACUERDO DE F           2         CONTRATO RC           3         CONTRATO RC           5         CONVENIO INT           6         CONVENIO ESF           7         CONTRATO                                                                     | Informe de Liquid<br>Filtro<br>Tipo Contrato<br>Entidad Contrato<br>Mostrar Reporte PDF/XLS<br>Nostrar Reporte PDF/XLS<br>Nostrar Reporte PDF/XLS                                                                                                    | Eir Fecha Contrato         Aporte Minclenci           80         14/03/2019         113.754.289,           80         14/03/2019         113.754.289,           80         14/03/2019         113.754.289,           80         14/03/2019         113.754.289,           81         22/02/2002         91.720.000,           82         22/02/2002         91.720.000,           83         16/11/2007         24.192.000,           83         23/12/2004         20.160.000,           83         17/0/2008         170.000.000,                                                                                                    | Mes           Contrato No.           Supervisor           Aplica Salvedad           a           Tipo Novedad Contrato           a           DPF           Excel           a           Contrapartida           Valor Contrato o Conve           0           0,00           38.659.000,00           63.870.25           0,00           38.659.000,00           63.870.25           0,00           38.659.000,00           63.870.25           0,00           38.659.000,00           63.870.25           0,00           38.659.000,00           63.870.25           0,00           38.659.000,00           63.870.25           0,00           38.640.000,00           0,00           36.400.000,00           0,00           0,00 | Agosto     ✓     Agosto     ✓     Si, No     ✓     Si, No     ✓     Si, No     ✓     Solvedad     Estado     Solvedad     Estado     O,00     ✓     O,00     ✓     O     O     ✓     O     O     O     ✓     O     O    | Supervisor                                         | TIPO NOV. CC<br>SOLICITUD I<br>ACTA DE LIC<br>SOLICITUD I<br>RESOLUCIO<br>SOLICITUD I<br>SOLICITUD I<br>SOLICITUD I                                                         |
| Tipo Contrato           1         ACUERDO DE F           2         CONTRATO RC           3         CONTRATO RC           5         CONVENIO INT           6         CONTRATO RC           7         CONTRATO RC           8         CONTRATO RC                                   | Informe de Liquid<br>Filtro Año<br>Tipo Contrato<br>Entidad Contrato<br>Mostrar Reporte PDF/XLS<br>Mostrar Reporte PDF/XLS<br>001-2019<br>012-1996<br>012-1996<br>024-2003<br>032-2002<br>TERADMIN 073-2007<br>PECIAL D 118-2004<br>139-2004                                                                                                    | Eir Fecha Contrato         Aporte Minclenct           80         14/03/2019         113.754.289,           80         14/03/2019         113.754.289,           80         14/03/2019         113.754.289,           80         14/03/2019         113.754.289,           81         29/01/1996         0,           83         31/03/2003         25.211.250,           85         22/02/2002         91.720.000,           86         23/12/2004         20.160.000,           83         17/10/2008         170.000.000,           83         31/71/02004         95.70.000,                                                                                                    | Contrato No.           Supervisor           Aplica Salvedad           a           Tipo Novedad Contrato           a           Tipo Novedad Contrato           a           O           a           Salvedad           a           Tipo Novedad Contrato           a           Contrapartida           Valor Contrato o Conve           0           0,00           38.659.000,00           63.870.25           0,00           38.659.000,00           63.870.25           0,00           38.640.000,00           38.640.000,00           38.400           0,00           38.44.00           0,00           13.344.00                                                                                                    | Agosto     ✓     Agosto     ✓     Si, No     ✓     Si, No     ✓     Si, No     ✓     Solvedad     Estado     Solvedad     Estado     Solvedad     Solvedad | Supervisor                                         | Tipo Nov. Cc<br>Solicitud f<br>Acta de lic<br>Solicitud f<br>Resolucio<br>Solicitud f<br>Solicitud f<br>Solicitud f<br>Solicitud f<br>Solicitud f                           |
| Tipo Contrato           1         ACUERDO DE F           2         CONTRATO RC           3         CONTRATO RC           5         CONVENIO INT           6         CONTRATO RC           7         CONTRATO RC           8         CONTRATO RC           9         CONVENIO INT  | Informe de Liquid<br>Filtro<br>Filtro<br>Tipo Contrato<br>Entidad Contrato<br>Intidad Contrato<br>Mostrar Reporte PDF/XLS<br>Mostrar Reporte PDF/XLS<br>No. Contrato<br>PAGO<br>001-2019<br>COL<br>001-2019<br>002-2002<br>COL<br>0032-2002<br>FERADMIN<br>118-2004<br>128-2008<br>139-2004<br>EERADMIN<br>145-2003                                                                                                    | Er         Echa Contrato         Aporte Mincienci           0         Informe Liquidación Gestión Cartera           0         Informe Liquidación Solicitudes Rei           0         Informe Liquidación Solicitudes Rei           80         14/03/2019         113.754.289,           80         29/01/1996         0,           83         31/03/2003         25.211.250,           85         22/12/2002         91.720.000,           86         16/11/2007         24.192.000,           83         317/03/2003         170.000.000,           83         30/09/2004         99.570.000,           84         20/12/2003         17.280.000,                                                                                                    | Contrato No.           Contrato No.           Supervisor           Aplica Salvedad           a           Tipo Novedad Contrato           a           PDF<                                                                                                    | Agosto       ▼         Image: Selved ad Selved ad                                                             | Supervisor                                         | Tipo Nov. Cc<br>Solicitud f<br>Acta de lic<br>Solicitud f<br>Resolucio<br>Solicitud f<br>Solicitud f<br>Solicitud f<br>Resolucio<br>Solicitud f                             |
| Tipo Contrato           1         ACUERDO DE F           2         CONTRATO RC           3         CONTRATO RC           5         CONVENIO INT           6         CONTRATO RC           7         CONTRATO RC           9         CONVENIO INT           10         CONTRATO RC | No. Contrato           PAGO         012-019           Call         012-019           PAGO         012-019           Call         012-019           Call         012-019 | Light of the second second                         | Contrato No.           Contrato No.           Supervisor           Aplica Salvedad           a           Tipo Novedad Contrato           a           DPF< Excel                                                                                                    | :       Agosto       ▼         :                                                                                                    | Supervisor                                         | Tipo Nov. Cc<br>Solicitud f<br>Acta de Lic<br>Solicitud (<br>RESOLUCIO<br>Solicitud (<br>Solicitud (<br>RESOLUCIÓ<br>SOLICITUD (<br>RESOLUCIÓ<br>SOLICITUD (<br>Acta de Lic |

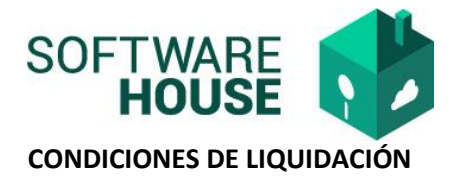

- Para liquidar el sistema toma en cuenta el AÑO, el MES y el CONTRATO.
- En caso de no filtrar ningún contrato especifico el sistema genera la liquidación para los contratos que tengan saldo y no estén marcados con salvedad.
- La liquidación automática se realiza para Intereses Moratorios, Bancarios e Indexación.
- El sistema al momento de generar la liquidación consulta si este tiene un certificado en estado FIRMADO.